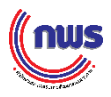

## วิธีการสมัคร Digital ID และขอToken 15 หลัก เพื่อเข้าสู่ระบบสมัครรางวัลเลิศรัฐ สามารถดำเนินการได้ตามขั้นตอนดังนี้

1. สามารถลงทะเบียน Digital ID ได้ที่URL connect.egov.go.th/Home/Index

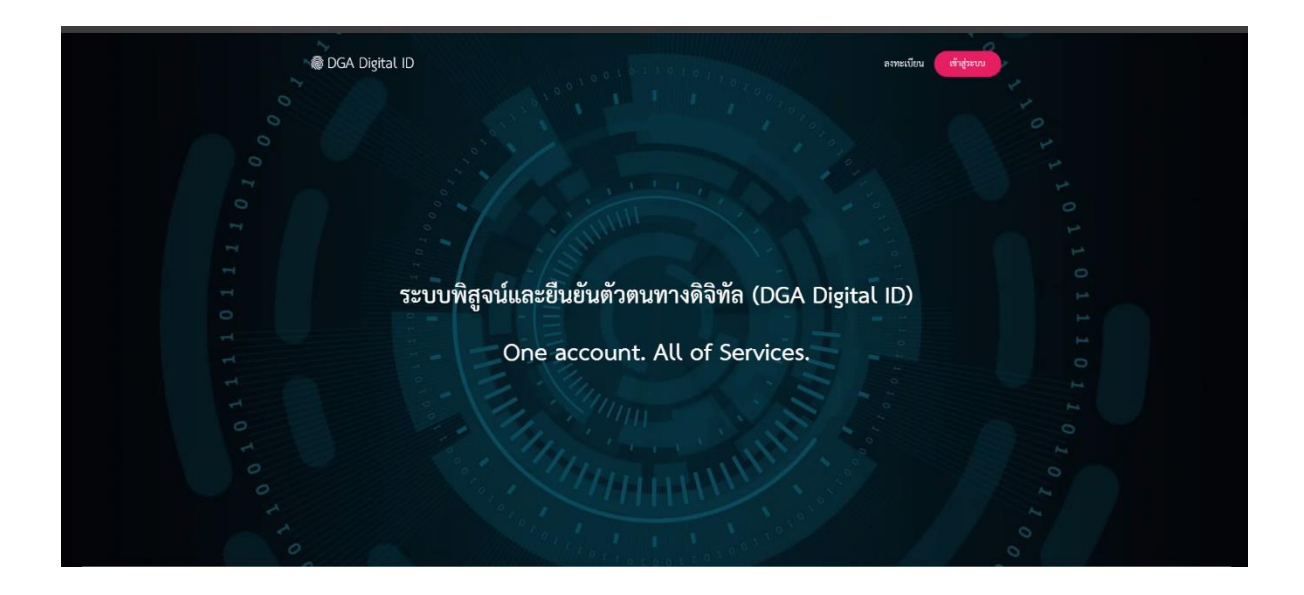

2. ลงทะเบียนตามขั้นตอนจนเสร็จสมบูรณ์

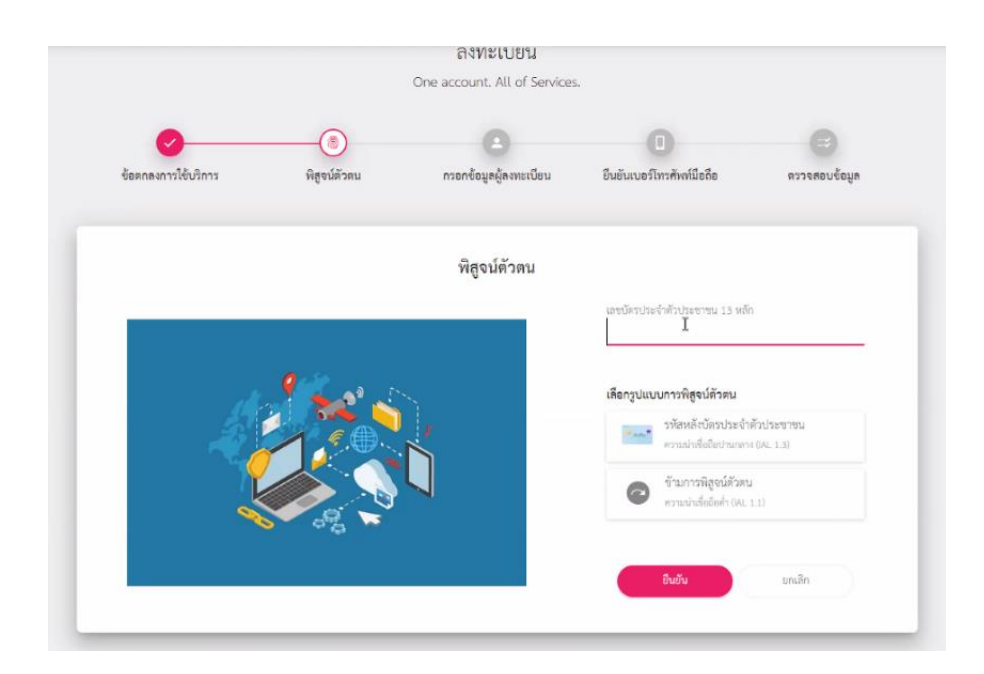

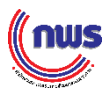

3. กรอกข้อมูลส่วนตัว เมื่อกรอกข้อมูลครบแล้ว กดคำว่า ยืนยัน

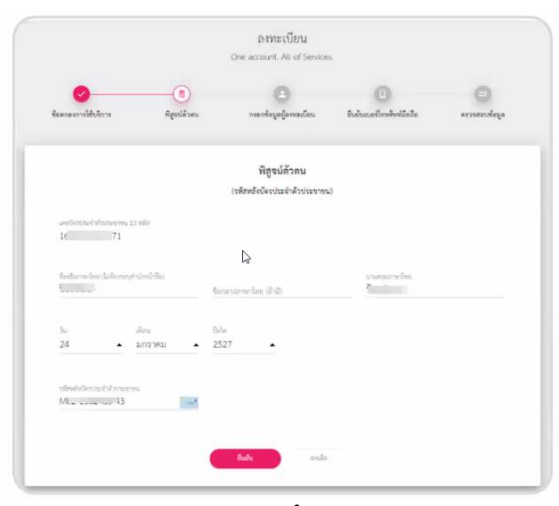

4. ระบุบัญชีผู้ใช้งานและรหัสผ่าน จากนั้นกดคำว่า ยืนยัน

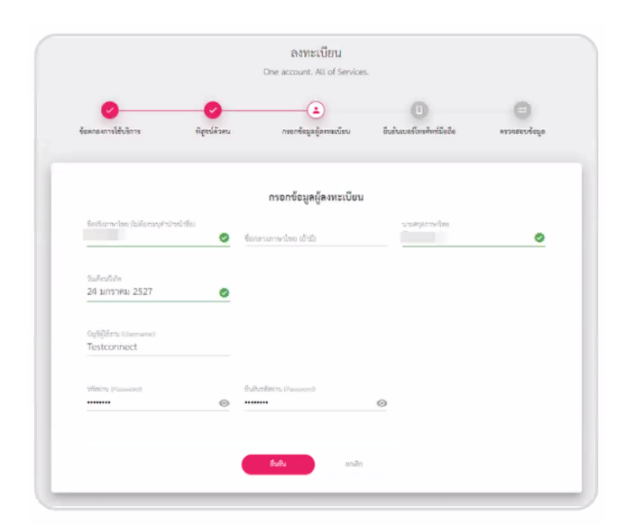

 ระบุหมายเลขโทรศัพท์มือถือ และกดคำว่า ขอ OTP นำรหัสที่ได้จาก SMS มาใส่ใน ช่องข้อมูล จากนั้นกด ยืนยัน

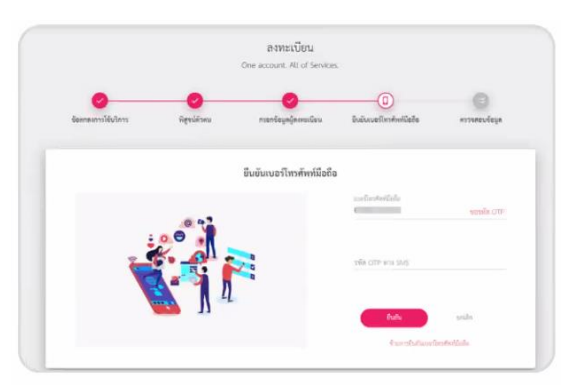

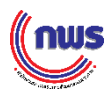

 ตรวจสอบข้อมูลของตนเอง หากตรวจสอบแล้วไม่ต้องการแก้ไขให้ กดคำว่า ยืนยันข้อมูล (เสร็จสิ้นการลงทะเบียน)

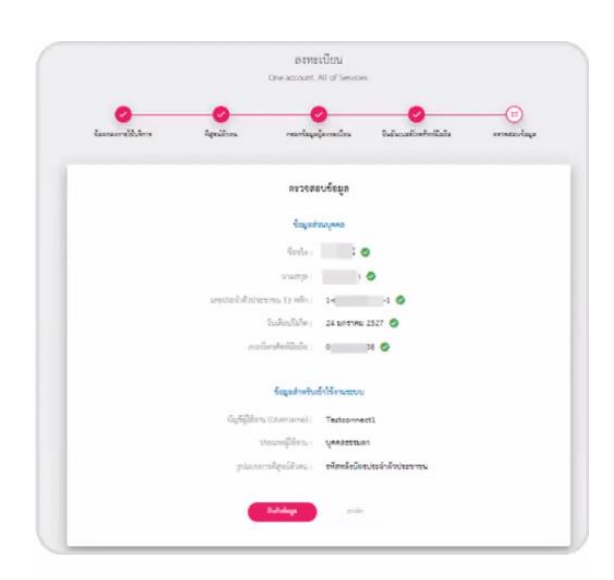

วิธีการติดต่อขอรับ info Token

เพื่อใช้สำหรับยืนยันข้อมูลหน่วยงานจากหน่วยงานต้นสังกัด หรือสำนักงาน ก.พ.ร. (Line : @goodgov4u) เมื่อได้รับ INFO TOKEN แล้วเข้าระบบสมัครรางวัล awards.opdc.go.th

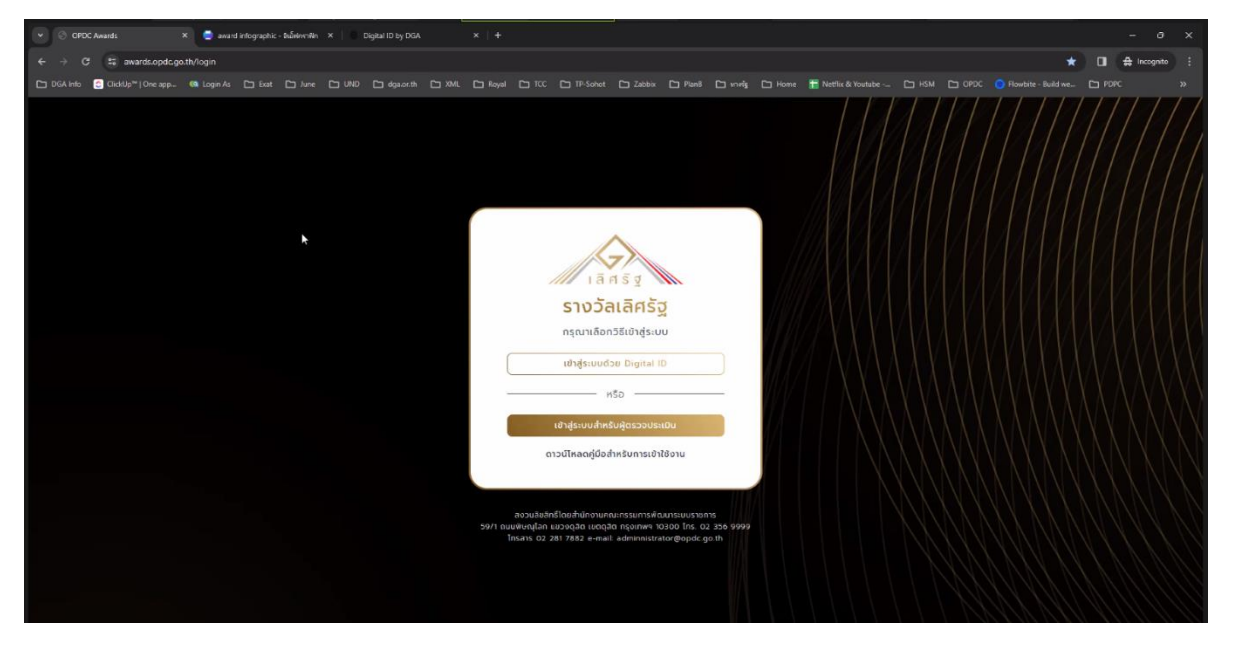

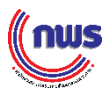

## กรอก Token 15 หลักที่ได้รับ

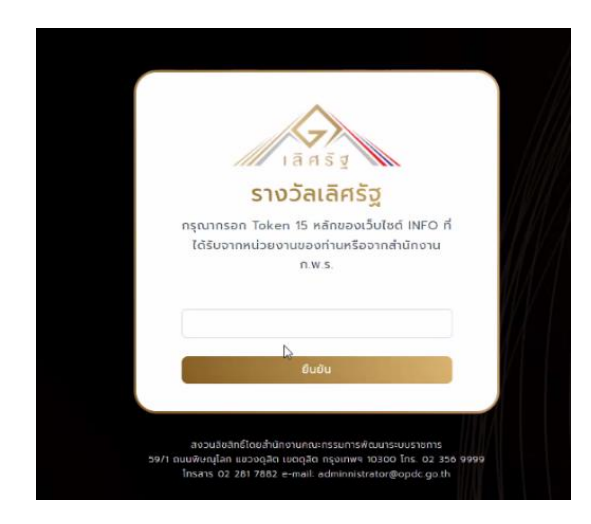

## สามารถเข้าสู่ระบบการรับสมัครรางวัลเลิศรัฐได้สำเร็จ

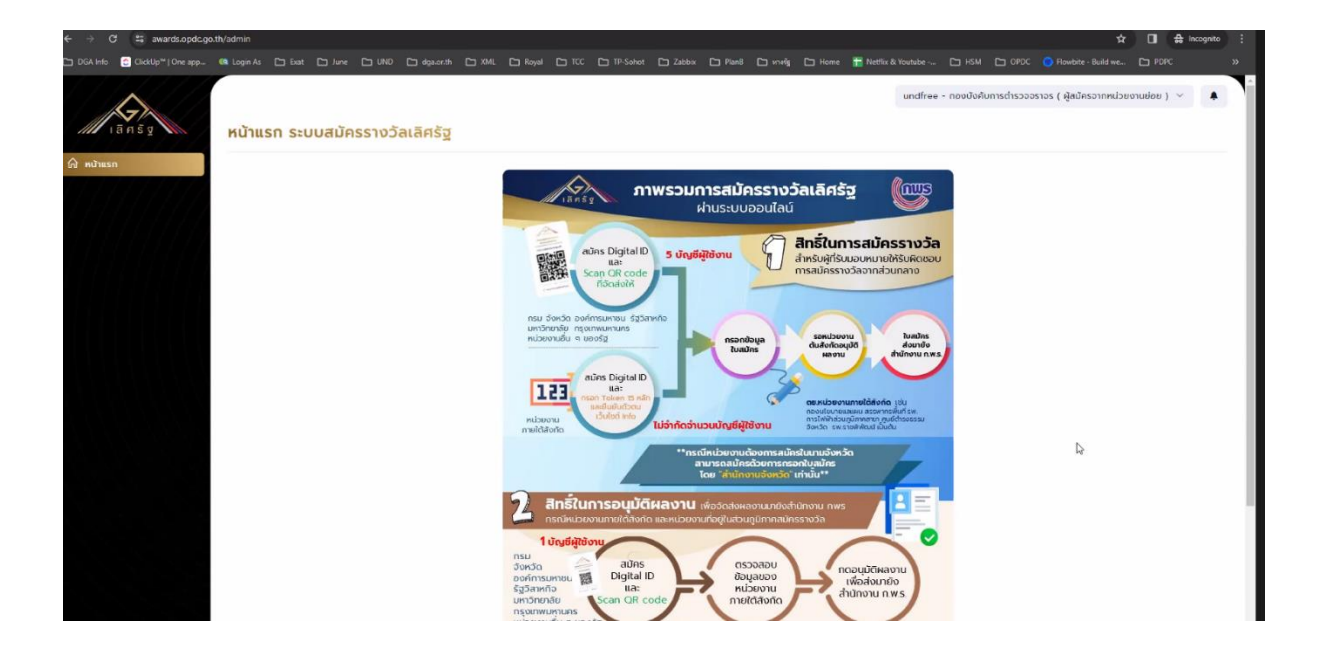